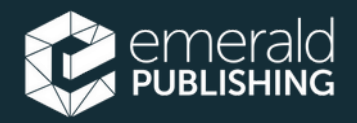

## Management eJournal Portfolio 2025

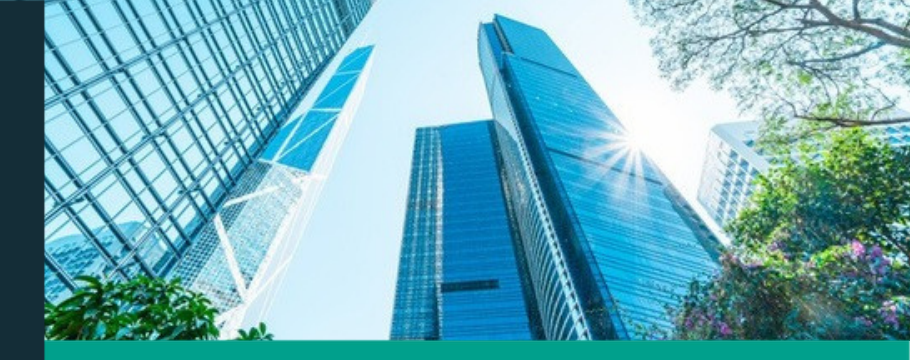

Management eJournal Portfolio ของเราเป็นทรัพยากรสำคัญ ้สำหรับคณะบริหารธุรกิจและหลักสูตรปริญญาทางธุรกิจ โดยน้ำ เสนอผลงานวิจัยคุณภาพสูงในสาขาหลักของการจัดการ ด้วย ้วารสารสำคัญถึง 213 ฉบับ<sup>ื</sup>้นี่คือแหล่งข้อมูลที่จำเป็นสำหรับความ เป็นเลิศทางวิชาการ และการสร้างผู้นำธุรกิจและการจัดการแห่ง อนาคต

#### หัวข้อหลักใน Portfolio นี้:

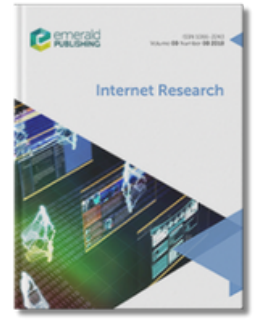

Internet Research

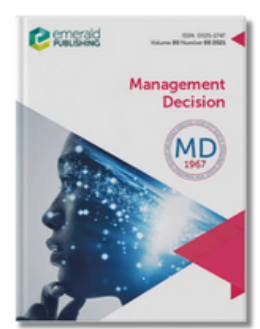

Management Decision

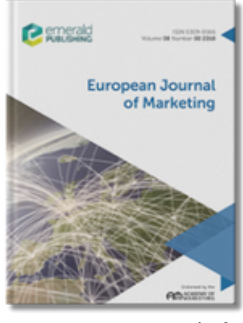

European Journal of Marketing

้มีคุณภาพและน่าเชื่อถือ: เราตีพิมพ์เนื้อหาที่ผ่านการตรวจสอบโดยผู้ทรง คุณวุฒิ (peer-reviewed) อยู่างเข้มงวด งานวิจัยจากวารสารของเราถูก อ้างอิงมากกว่า 450,000 ครั้งต่อปี

วารสารนานาชาติ: เรามีเครือข่ายผู้เขียนจากทั่วโลก และได้รับการสนับสนุนจาก คณะบรรณาุธิการที่มีความหลากหลาย ซึ่งชู่วยให้สามารถเผยแพร่งานวิจัยที่ ครอบคลุม มีคุณภาพ และส่งผลกระทูบสูง ในปี 2023 **55%** ของการใช้งานมา จากภูมิภาคนอกยุโรปและอเมริกาเหนือ

เป็นที่ต้องการ: สถาบันชั้นนำระดับโลกสมัครใช้เนื้อหาของ Emerald ซึ่งมีส่วน ช่วยให้เกิดการดาวน์โหลดมากกว่า **51** ล้านครั้งในปี 2023

ทรงอิทธิพล: วารสารของเราเป็นแหล่งข้อมูลสำคัญสำหรับนักวิจัย โดยจำนวนการ อ้างอิงเติบโตขึ้นทุกปี ในปี 2023 วารสารของเรามีค่า CiteScore เฉลี่ยอยู่ที่ 5.1 (เพิ่มขึ้น **0.8** จากปี 2022)

มุ่งเน้นการเปลี่ยนแปลง: ในปีที่ผ่านมา บทความจากวารสาร Emerald ได้รับ ก่ำรูอ้างอิ่งในเอกสารนโยบายจำนวนมากรวมถึงรายงานจาก สหภาพยุโรป, องค์การอนามัยโลก, องค์การเพื่อความร่วมมือและการพัฒนาทางเศรษฐกิจ, ศูนย์ควบคุมและป้อ ่งกันโรคแห่งสหรัฐอเมริกา และธนาคารโลก

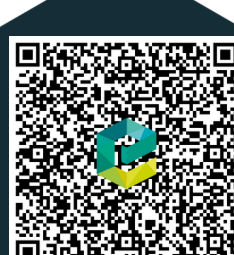

#### ขอบเขตของเนื้อหา

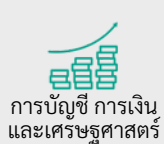

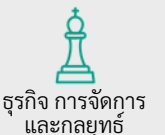

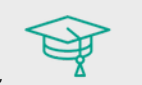

ทรัพยากรบุคคล การ เรียนรู้ และการ ศึกษาด้านองค์กร

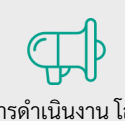

การดำเนินงาน โลจิ สติกส์ และคุณภาพ

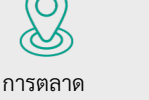

การจัดการข้อมูล และความรู้

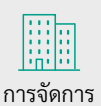

อสังหาริมทรัพย์

และสิ่งแวดล้อม

สรรค์สร้าง

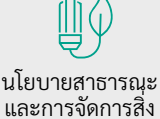

แวดล้อม

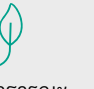

การจัดการการ ท่องเที่ยวและการ โรงแรบ

 $\oplus$ 

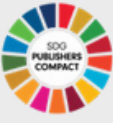

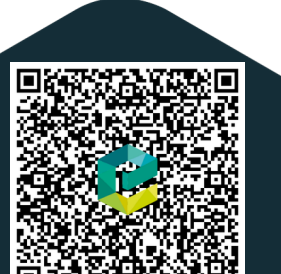

tk.emeraldgrouppublishing.com/ECMAN

## How do I access Emerald Insight?

## Through your library portal

YOUR LIBRARY PORTAL

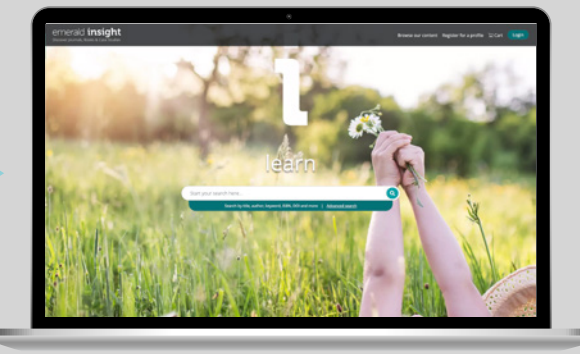

We recommend you start your research via your institutional library website, where you will be passed through to <u>emerald</u>. <u>com/insight</u> using whichever authentication method the library has chosen.

Contact your library administrator for support if needed.

## Step

Step

## Quick check you are authenticated

Welcome 'Your institution name'

emerald insight Discover Journals, Books & Case Studies

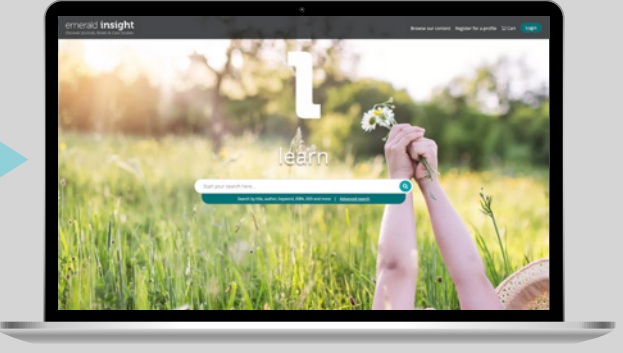

If you are logged in to <u>Emerald Insight</u>, your instituion name will appear at the top left of the screen. If not, then you will see 'Welcome guest user'. Speak to your university library if you need help logging in.

If you are logging in on campus, you may automatically authenticate via the IP.

盫

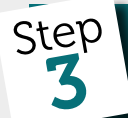

## Access anytime, anywhere...

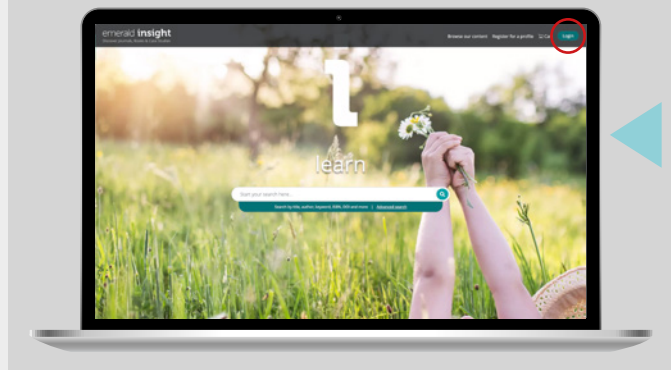

#### Access through your institution

Please select the button below to access via your institutional login.

Access through your in:

If your institution uses Shibboleth or OpenAthens for remote login, you will be able to find your institution using the blue 'Access through your institution option', which can be found at <u>emerald.com/login</u> or via the content page.

If your institution does not appear during your search then, unfortunately, this option is not available to you.

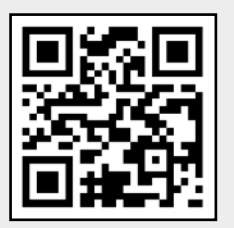

### emerald.com/insight

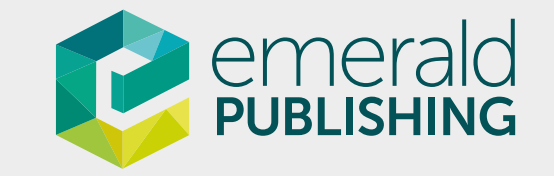

# How can I find relevant research on Emerald Insight?

## Search and browse

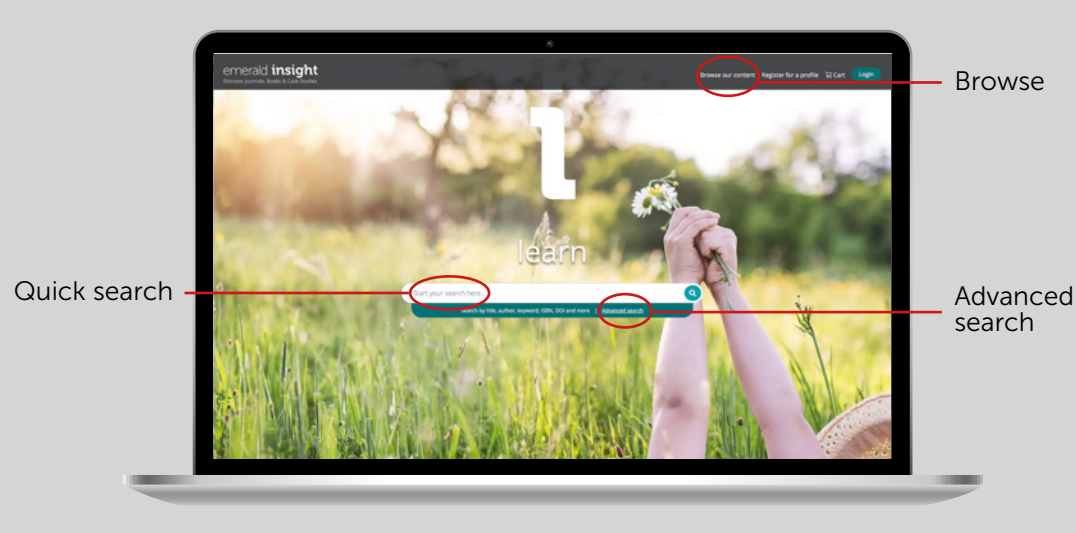

Enter words/phrases into quick search or more specific criteria into advanced search to receive results that are better matched to your needs. To browse, select the content type from the top of the page.

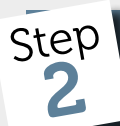

Step

## Narrow down your search

#### Example search result page

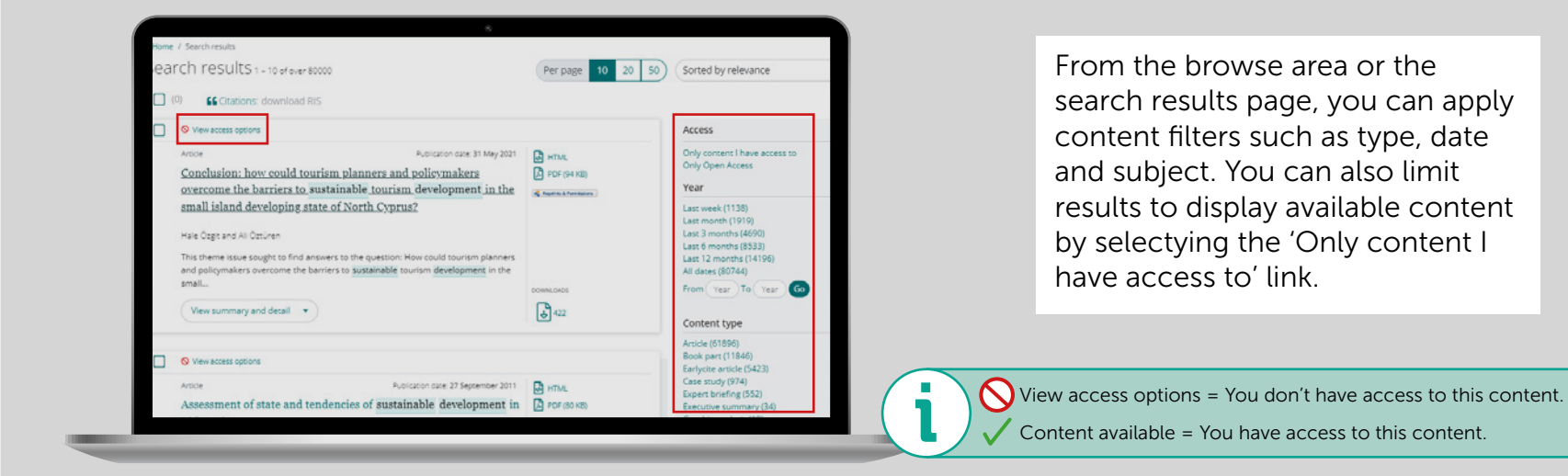

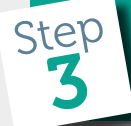

## View content and keep exploring!

#### Related articles

For sustainable social impact at Mangalajodi: change processes enabled by NatWest Bank

#### Keywords

Sustainable tourism development

From the search results page, you can click 'preview' to find out more. If you want to keep reading, you can view content in available formats. To continue your research, you could select keywords, view related articles or browse by source title.

#### ndia

Vineeta Dutta Roy, Emerald Emerging Markets Case Studies, 2022

#### Corporate Citizenship Glossary

Dave Stangis et al , The Executive's Guide to 21st Century Corporate Citizenship, 2017

#### POSCO's great Indian fiasco

Shubham et al., Emerald Emerging Markets Case Studies, 2018

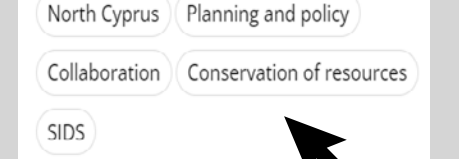

The search box remains at the top of the page, so you can run a new search anytime!

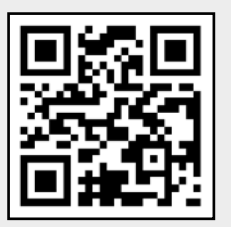

### emerald.com/insight

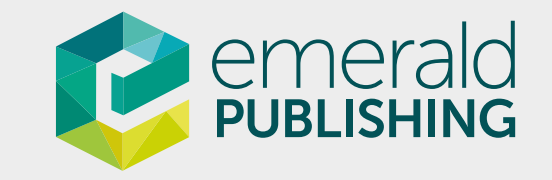